# Por dónde empiezo para crear mi web moderna con Astro y Vercel?

Este es el orden lógico para no perderte ni frustrarte:

# 1 Empieza por GitHub

\* Crea una cuenta en GitHub si no la tienes. \* Crea un **repositorio vacío** llamado, por ejemplo: `neurooncologia-web`. \* No te preocupes aún del contenido. GitHub será como el "almacén en la nube" de tu proyecto.

#### 2 Después instala Astro en tu ordenador

\* Asegúrate de tener instalado:

- 1. Node.js
- 2. Git

\* Crea tu proyecto Astro desde la terminal: ```bash npm create astro@latest

# Cómo crear un proyecto en GitHub desde cero?

Este paso es necesario para que luego Vercel pueda hacer el "deploy" automático de tu web.

### 1 Entra a GitHub

• Ve a https://github.com y entra con tu cuenta.

• Haz clic arriba a la derecha en el botón "+" y luego en "New repository".

## 2 Crea el repositorio

Rellena los campos así:

- **Repository name**: `neurooncologia-web` (o el nombre que prefieras)
- **Description**: `Web del Comité de Neurooncología del Hospital General Universitario de Alicante`
- Marca "Public"
- Marca la opción "Add a README file"
- Haz clic en "Create repository"

### 3 Conecta tu carpeta local con GitHub

Abre una terminal en tu ordenador y ve a tu proyecto Astro:

```bash cd /ruta/del/proyecto

From: https://neurosurgerywiki.com/wiki/ - Neurosurgery Wiki

Permanent link: https://neurosurgerywiki.com/wiki/doku.php?id=github

Last update: 2025/05/06 13:32

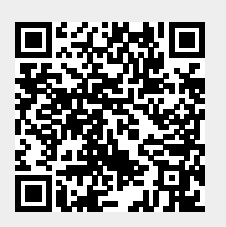